## Skydda/öppna skyddet för valda filer

Skyddar eller tar bort skydd för valda filer.

1 Välj video- eller stillbildsläge.

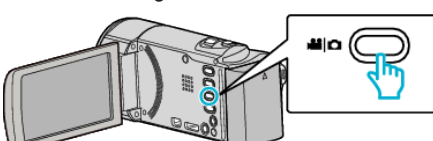

2 Tryck på ► för att välja uppspelningsläge.

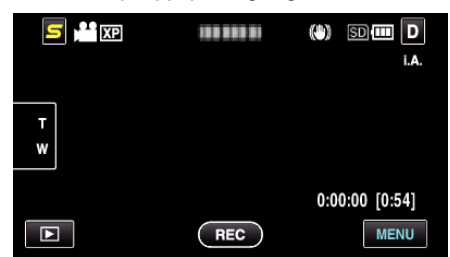

3 Tryck på "MENU".

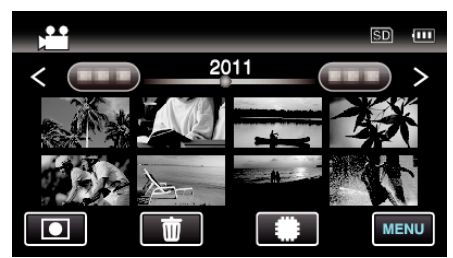

4 Tryck på "SKYDDA/AVBRYT".

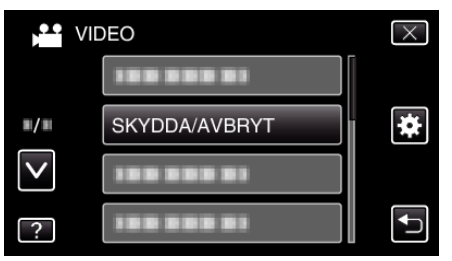

5 Tryck på filerna för att skydda dem eller öppna deras skydd.

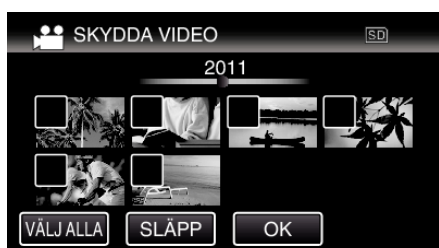

- ✓ visas för valda filer.
  - Tryck på filen igen för att avlägsna  $\checkmark$  från den.
- On och ✓ visas för filer som redan skyddats. Tryck på filen tills ✓ försvinner om du vill öppna filens skydd.
- Tryck på "VÄLJ ALLA" för att markera alla filer.
- Tryck på "SLÄPP" för att avmarkera alla.
- Stillbilder som spelats in kontinuerligt under 2 sekunder eller i kontinuerligt inspelningsläge grupperas tillsammans. Endast den första inspelade filen visas och gruppen är markerad med en grön ruta. När man trycker på denna visas en indexskärm för de grupperade filerna. Tryck på filerna för att skydda dem eller öppna deras skydd och tryck sedan på "
  ".

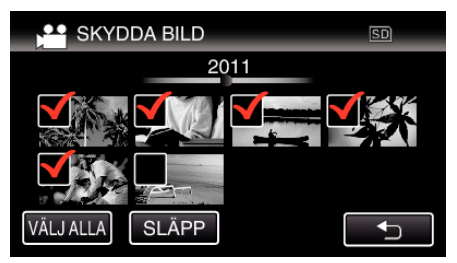

- Om överföringsläget för Eye-Fi Helper är inställt till "Selective Share" eller "Selective Transfer" visas
- **6** Tryck på "OK" för att slutföra inställningen.

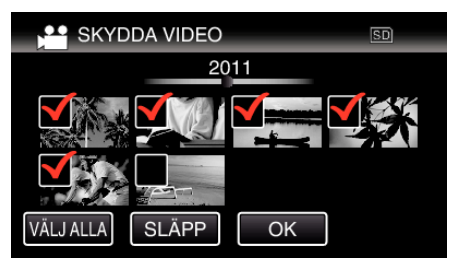

En skyddssymbol On visas för den valda filen.
 Skyddssymbolen On försvinner från omarkerade filer.